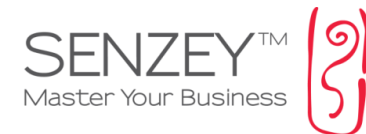

# קובץ אקסל לא נפתח (ריק)

### לוחצים על יצוא לאקסל במערכת אך האקסל נפתח ללא נתונים או נפתח רק מסך אפור

. על מנת לפתור את הנושא המתואר, יש לבצע שינוי בהגדרת האקסל

ההסבר יכול להשתנות במקצת בהתאם לגירסת האקסל המותקנת אצלכם

(תלוי בגירסה) 1. יש ללחוץ על "קובץ" בתפריט העליון או על העיגול (תלוי בגירסה)

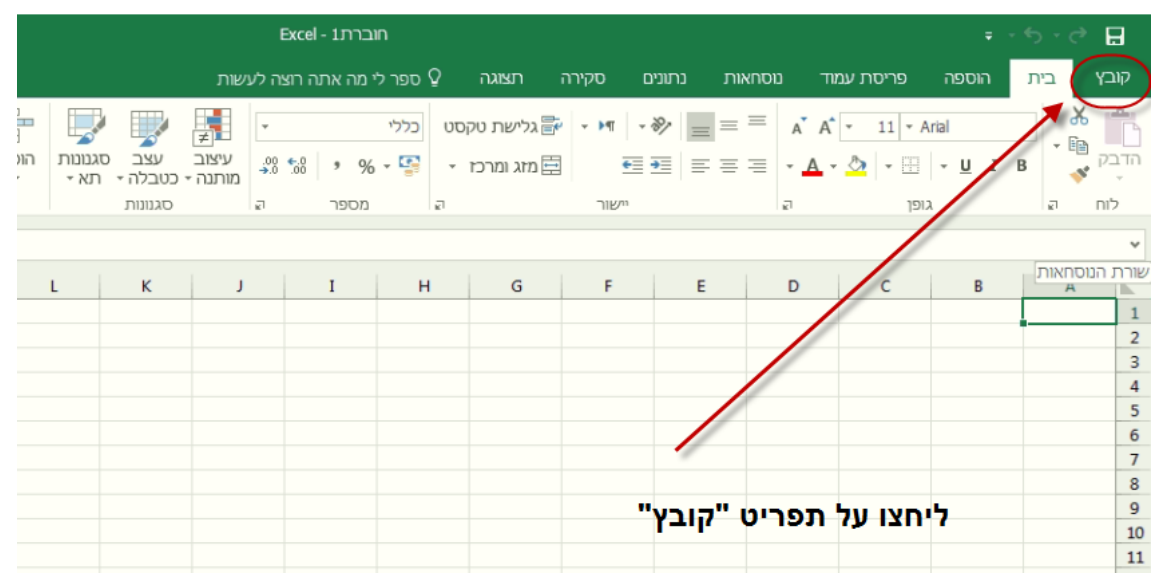

(או על העיגול)

|             | - U) =   | Microsoft Ex | cel       |                    |  |  |  |  |  |
|-------------|----------|--------------|-----------|--------------------|--|--|--|--|--|
| Home        | e Insert | Page Layout  | Formulas  | Data Review        |  |  |  |  |  |
| P X         | Arial    | - 10 - I     |           | General 👻          |  |  |  |  |  |
|             | R I U    | · A A        | 등 등 등 권   | \$ - % ,           |  |  |  |  |  |
| Paste 🛷     | II 🖉 -   | <u>A</u> -   | 算師 参 -    | 00. 0.÷<br>0.* 00. |  |  |  |  |  |
| Clipboard 🖻 | Innt     | Ga .         | Alignment | Number 🖗           |  |  |  |  |  |
|             |          |              |           |                    |  |  |  |  |  |
| ליחצו כאן   |          |              |           |                    |  |  |  |  |  |

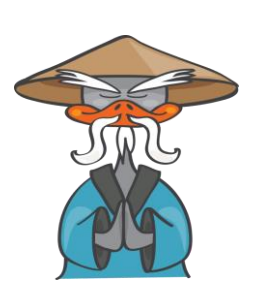

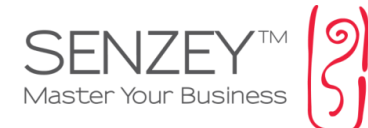

2. ליחצו על "אפשרויות"

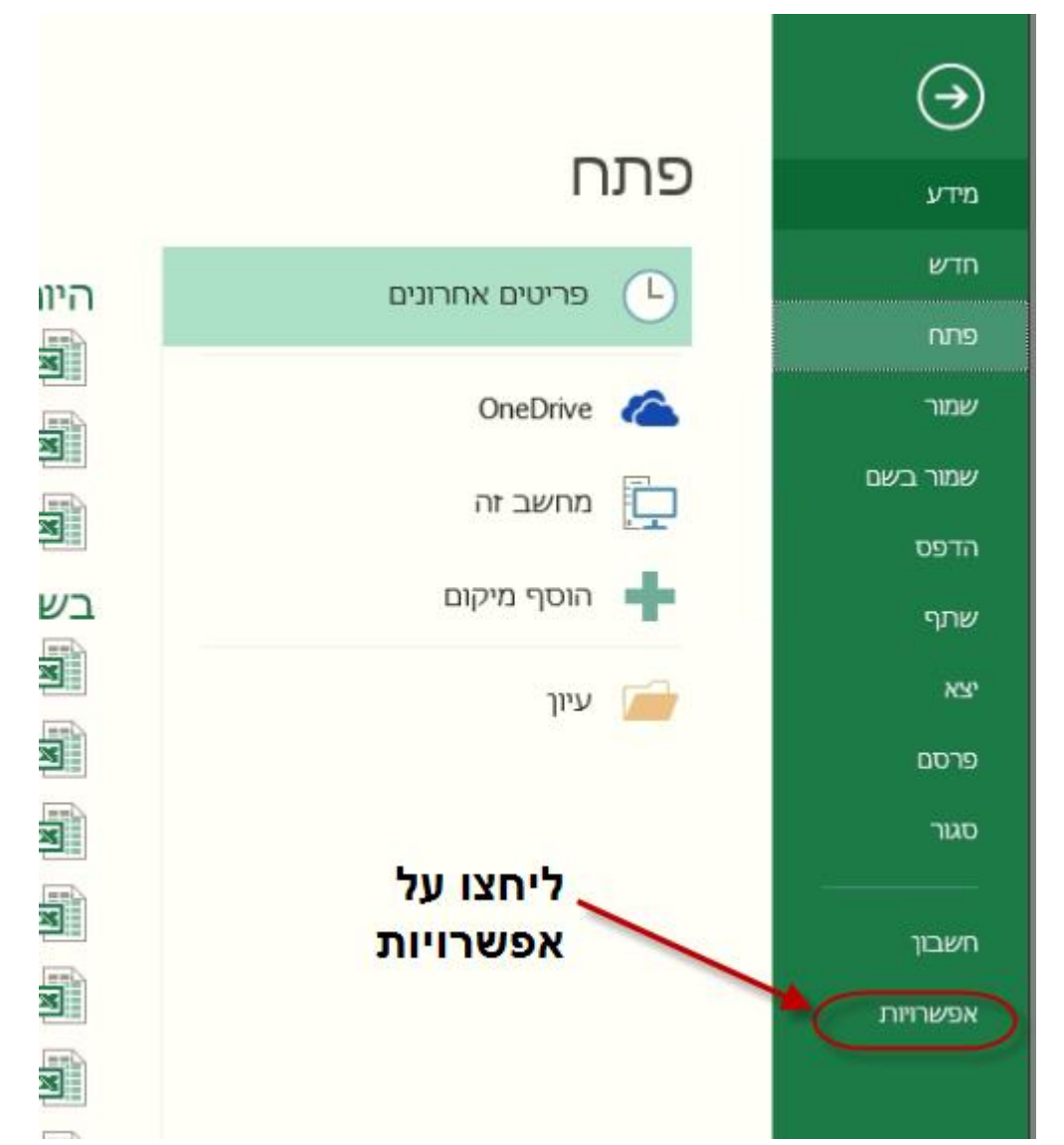

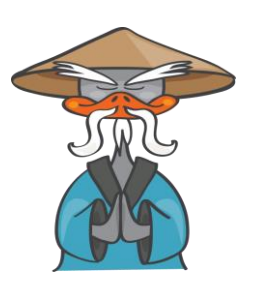

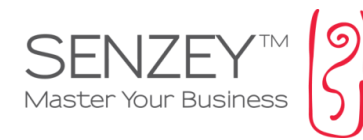

#### 3. ליחצו על מרכז יחסי האמון

| × ø   | - 🖽                                             |                                                                                                    |                                                                                    |                                          | I                                  | ברת1 - Excel                 | in                            |                                                  |                                                |                                   |                                                                | ÷                       | - <del>5</del> - 7 | 日                    |
|-------|-------------------------------------------------|----------------------------------------------------------------------------------------------------|------------------------------------------------------------------------------------|------------------------------------------|------------------------------------|------------------------------|-------------------------------|--------------------------------------------------|------------------------------------------------|-----------------------------------|----------------------------------------------------------------|-------------------------|--------------------|----------------------|
| שתף 🎗 |                                                 |                                                                                                    |                                                                                    |                                          |                                    |                              | ספר לי ₽                      | תצוגה                                            | סקירה                                          | וסחאות נתונים:                    | פריסת עמוד ו                                                   | הוספה                   | ן בית              | קובץ                 |
| ^     | ATT לביע לא לא לא לא לא לא לא לא לא לא לא לא לא | עסכום אוטומטי ∑<br>עסלוי -<br>גקה - גקה אנקה -                                                                                                    | הוסף מחק עיצוב<br>יייייייי                                                         | עצב סגנונות ו<br>יטבלה - תא -<br>סגנונות | י<br>שלב<br>מותנה י 0<br>מותנה י 0 | % • %<br>מתפר                | סט כללי<br>ד 🚰 ד              | גלישת טק 🗟<br>מזג ומרכז                          | י אז אז איז איז איז איז איז איז איז איז        | * * = = = =                       | ĂĂ Ă <u>- 11 - /</u><br>- <u>A</u> - <u>&amp;</u> - <u></u> 10 | Arial<br>  - <u>U</u> I | B 💉                | הדבק<br>י            |
| A1    | • : ×                                           | ×                                                                                                    |                                                                                    |                                          |                                    |                              |                               |                                                  |                                                |                                   | Excel אפשרויות                                                 |                         |                    | ~                    |
| ≜ Q   | Р                                               |                                                                                                    |                                                                                    |                                          |                                    | עם Excel.                    | יות לעבודה                    | שרויות כלל                                       | אפ                                             |                                   | כללי<br>נוסחאות                                                | В                       | A                  | 1                    |
|       |                                                 |                                                                                                    |                                                                                    |                                          |                                    |                              | מש                            | ממשק משח                                         | אפשרויות                                       |                                   | הגהה                                                           |                         |                    | 2                    |
|       |                                                 | ✓ הצג סרגל <u>כ</u> לים מצומצים בעת בחירה<br>ש הצג אפשרויות ניתוח <u>ק</u> היר בבחירה<br>אפשר תצוג מקדי <u>ה</u> ת היה<br>                                               |                                                                                    |                                          |                                    |                              |                               |                                                  | שמירה<br>שפה<br>מתקדם                          |                                   |                                                                | 4<br>5<br>6<br>7        |                    |                      |
|       |                                                 |                                                                                                    | סגנו תיאורי מסך:   הצג תיאורי תכונות בתיאורי מסך ♥<br>בעת יצירת חוברות עבודה חדשות |                                          |                                    |                              |                               |                                                  | ל רצועת הכלים<br>מהירה                         | התאמה אישית שי<br>סרגל כלים לגישה |                                                                |                         | 8<br>9             |                      |
|       |                                                 |                                                                                                    | [                                                                                  | •                                        | Body F<br>ד<br>גה רגילה            | ont :חדל<br>11<br>זדשים: תצו | פן ברירת המו<br>בור גליונות ר | בגופן <u>ז</u> ה כגוו<br>:<br>רירת מחדל <i>ע</i> | השתמש<br>גו <u>ד</u> ל גופן<br><u>ת</u> צוגת ב | C                                 | תוספות<br>מרכז יחסי האמון                                      |                         |                    | 10<br>11<br>12<br>13 |
|       |                                                 |                                                                                                    |                                                                                    |                                          | ŵ                                  | 1                            | נות:                          | פר זה של <u>ג</u> ליו                            | כלול מסנ                                       |                                   | •                                                              |                         |                    | 14                   |
|       |                                                 |                                                                                                    | הגדר אפשרויות אישיות עבור עותק Microsoft Office שלך                                |                                          |                                    |                              |                               |                                                  |                                                |                                   |                                                                |                         | 16                 |                      |
|       |                                                 | שם משתמש: SlimPc<br>                                                                                                    |                                                                                    |                                          |                                    |                              |                               |                                                  |                                                |                                   |                                                                | 18                      |                    |                      |
|       |                                                 |                                                                                                    | ערכת נושא של Office: צבעוני ▼                                                      |                                          |                                    |                              |                               | ַל מרכז                                          | ליחצו ע                                        |                                   |                                                                | 20                      |                    |                      |
|       |                                                 | אפשרויות אתחול                                                                                                    |                                                                                    |                                          |                                    |                              |                               | אמון                                             | יחסי ה                                         |                                   |                                                                | 21<br>22                |                    |                      |
| -     |                                                 | בחר את ההרחבות שברצוניך ש-Kxel יפתח כבריות מחדל: ותוקניות בריות מחדל<br>₪ צַמור לי אם Microsoft Excel אינו מוגדר כתוכנית ברירת המחדל להצגה ועריכה של גלוונות אלקטרוניים. |                                                                                    |                                          |                                    |                              |                               |                                                  |                                                | 23<br>24                          |                                                                |                         |                    |                      |
| -     |                                                 |                                                                                                    |                                                                                    |                                          |                                    | ת יישום זה                   | ל בעת הפעל                    | זת מסך התח                                       | ה <u>צ</u> ג א<br>ע                            |                                   |                                                                |                         |                    | 25<br>26<br>27       |
|       |                                                 |                                                                                                    |                                                                                    |                                          |                                    |                              |                               |                                                  |                                                |                                   |                                                                |                         |                    | 28<br>29             |
|       |                                                 | שור ביטול                                                                                                    | איע                                                                                |                                          |                                    |                              |                               |                                                  |                                                |                                   |                                                                |                         |                    | 30<br>31             |
|       |                                                 | B.                                                                                                    |                                                                                    |                                          |                                    |                              | -                             |                                                  |                                                |                                   |                                                                | J                       |                    | 32                   |
|       |                                                 |                                                                                                    |                                                                                    |                                          |                                    |                              |                               |                                                  |                                                |                                   |                                                                |                         |                    | 34                   |

# 4. לחצו על הגדרות מרכז יחסי האמון

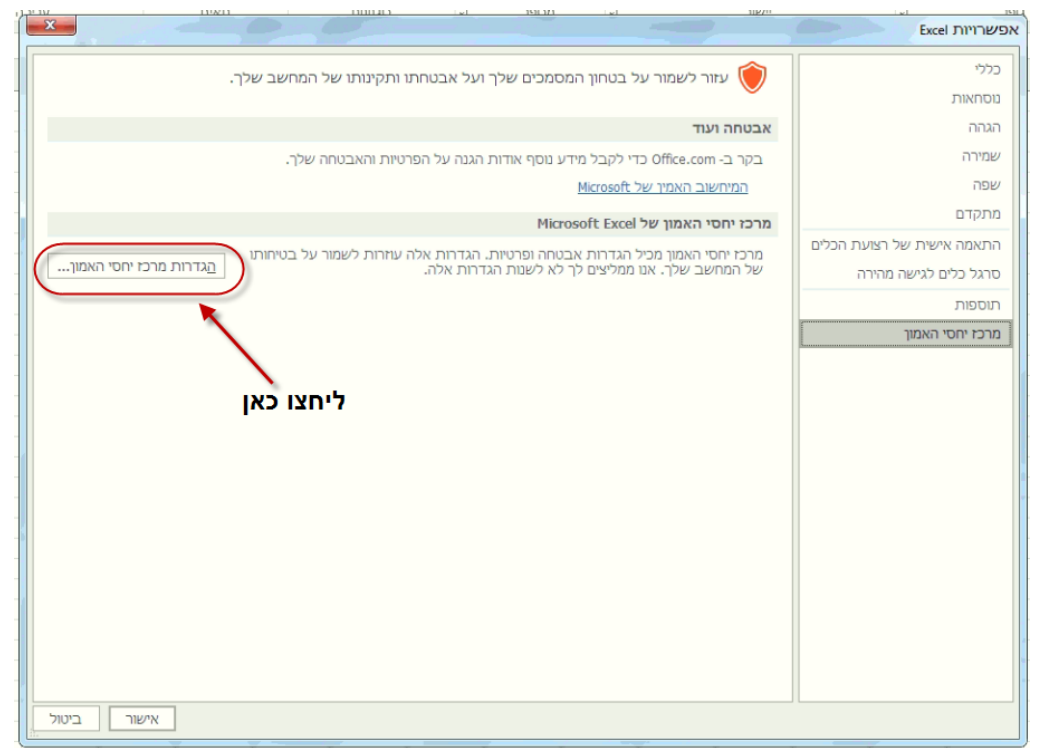

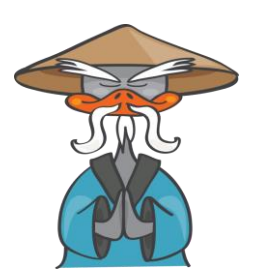

סנזיי – הדרך להצלחת העסק | תוכנה לניהול עסק <u>www.senzey.com</u>, <u>support@senzey.com</u>

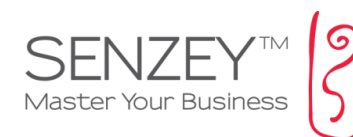

# ליחצו בתפריט על "תצוגה מוגנת".

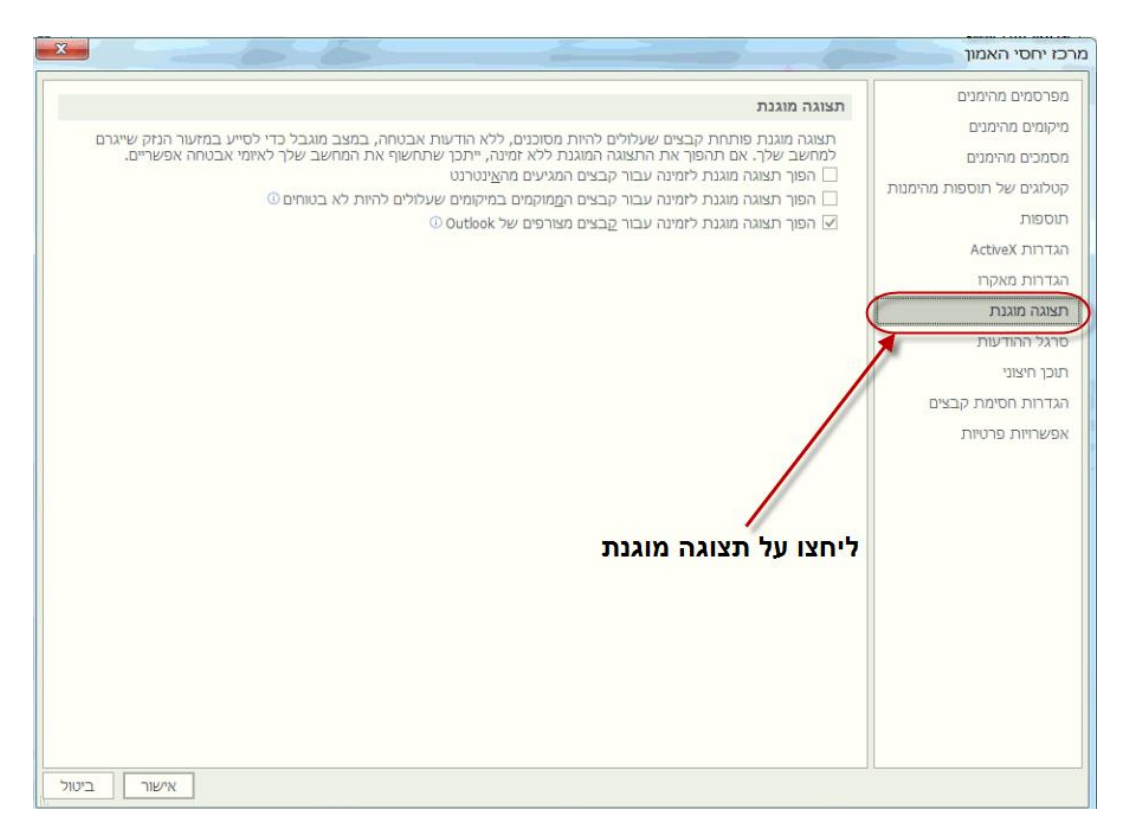

#### 6. הורידו את סימון 2 התיבות הראשונות וליחצו על אישור

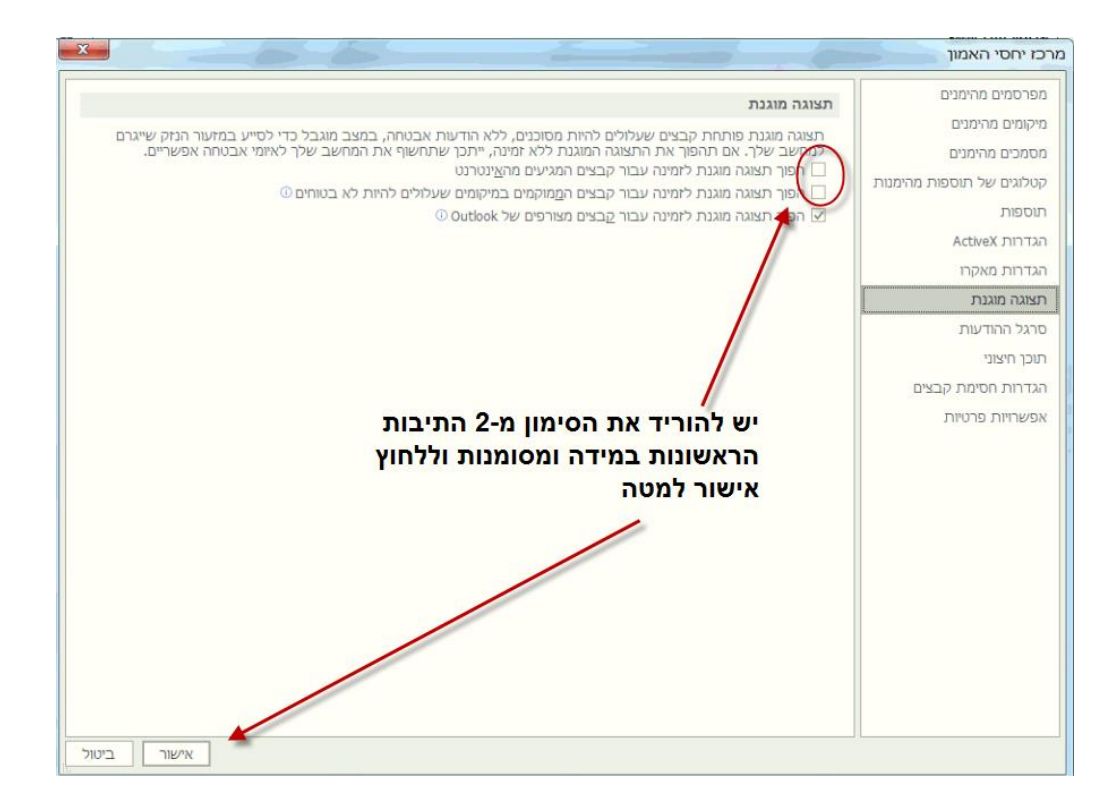

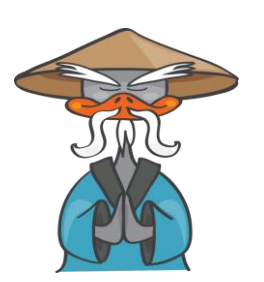

סנזיי – הדרך להצלחת העסק | תוכנה לניהול עסק www.senzey.com, support@senzey.com

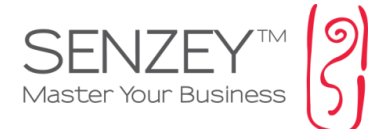

בסיום, אנא בדקו שנית את פתיחת הקובץ.

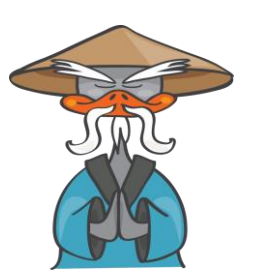

סנזיי – הדרך להצלחת העסק | תוכנה לניהול עסק <u>www.senzey.com</u>, <u>support@senzey.com</u>